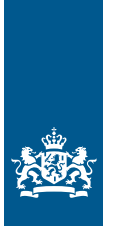

Douane Ministerie van Financiën

# Invulinstructie EU Trader Portal

# Vergunning Ruimte voor tijdelijke opslag (TST)

Deze instructie beschrijft stap voor stap hoe u in het Trader Portal de aanvraag doet voor een vergunning Ruimte voor tijdelijke opslag.

#### Let op!

Wijzigingen kunt u niet met het aanvraagformulier indienen. Daarvoor gebruikt u de knop 'Verzoek om wijziging indienen' bovenaan uw huidige vergunning.

#### Zo komt u bij het aanvraagformulier

Open het EU Trader Portal en klik in het menu op 'Nieuwe aanvraag'. Zie knop 1 op onderstaande afbeelding:

| 🕋 🗛 NVRAGEN 🔻 VERGUNNINGEN 🗶 CONCEPTEN 👻 NOTIFICATIES 👻 VOORKEUREN 👻 🔅 UITLO                                                       | GGEN                        |
|----------------------------------------------------------------------------------------------------|-----------------------------|
| + Nieuwe aanvragen                                                                                                    | 2<br>Enter Application Data |
| Soort douanebeschikking selecteren                                                                                                 |                             |
| Formuliervelden                                                                                                    |                             |
| Udstaat * NL - Nederland                                                                                                    | •                           |
| Aanvraag vergunningtype *<br>TST - Aanvraag of vergunning voor het beheer van opslagruimten voor de tijdelijke opslag van goederen | •                           |
| e Beschikkende douanesutoritett * NL000563 - Douane/Groningen                                                                      |                             |
|                                                                                                    |                             |

- Kies bij Lidstaat: NL Nederland.
- Kies bij Aanvraag vergunningtype: TST Aanvraag of vergunning voor het beheer voor de tijdelijke opslag van goederen.
- De Beschikkende douaneautoriteit is het douanekantoor dat bevoegd is voor de plaats waar uw hoofdboekhouding zich bevindt. Selecteer het juiste kantoor.

Klik op 'Doorgaan' om bij het aanvraagformulier te komen.

### De velden van het aanvraagformulier invullen

In de tabel hieronder leest u hoe u het formulier invult. In de linkerkolom vindt u alle velden van het aanvraagformulier. In de rechterkolom staat of u de velden moet vullen en hoe u die moet vullen.

U staat op het tabblad Gegevens aanvrager:

| Gegevens aanvrager                                        | Aanvraag – Alg        | emene gegevens                                                                               | Aanvraag – Specifieke gegevens              |  |  |  |
|-----------------------------------------------------------|-----------------------|----------------------------------------------------------------------------------------------|---------------------------------------------|--|--|--|
| Aanvrager                                                 |                       |                                                                                              |                                             |  |  |  |
| ► Identificatie actor                                     |                       | Dit veld is al ingev                                                                         | uld.                                        |  |  |  |
| ► Naam en adres                                           |                       | Dit veld is al ingevuld.                                                                     |                                             |  |  |  |
| Vertegenwoordiger                                         |                       |                                                                                              |                                             |  |  |  |
| Klik op de knop 'Toevoeger                                | n' als u een verteger | nwoordiger hebt. Di                                                                          | t is degene die de vergunning voor de       |  |  |  |
| vergunninghouder aanvraa                                  | igt en eventueel be   | heert.                                                                                       |                                             |  |  |  |
| ► EORI-nummer                                             |                       | Vul het EORI-num                                                                             | mer van uw vertegenwoordiger in.            |  |  |  |
| Naam en adres                                             |                       | Klik op "loevoeger                                                                           | n'. Vul de naam en het adres                |  |  |  |
|                                                           |                       | van uw vertegenwo                                                                            | bordiger in.                                |  |  |  |
| Contactpersoon voor de aa                                 | anvraag               | Vul de naam en co                                                                            | ntactgegevens van de contactpersoon in.     |  |  |  |
| Klik op 🔹 of scrol naa                                    | ar boven en selecte   | er het tabblad Aanvra                                                                        | aag – Algemene gegevens:                    |  |  |  |
| Gegevens aanvrager                                        | Aanvraag – Alg        | jemene gegevens                                                                              | Aanvraag – Specifieke gegevens              |  |  |  |
| Passhikkanda dayanaayta                                   | ritoit                |                                                                                              |                                             |  |  |  |
| Descrinkkende doualleauto                                 |                       | Dit vold is al in gov                                                                        | ald                                         |  |  |  |
| Nererentienummer douaneautoriteit                         |                       | Dit veid is al ingevuid.                                                                     |                                             |  |  |  |
| douaneautoriteit                                          | llikkellue            | Dit velu is al lligevi                                                                       | uid.                                        |  |  |  |
| Gegevens aanvraag                                         |                       |                                                                                              |                                             |  |  |  |
| <ul> <li>Aanvraag vergunningtype</li> </ul>               | e                     | Dit veld is al ingev                                                                         | uld.                                        |  |  |  |
| ► Soort aanvraag                                          |                       | Kies 1 – eerste aanvraag.                                                                    |                                             |  |  |  |
| Referentienummer douar                                    | nebeschikking         | Niet invullen.                                                                               |                                             |  |  |  |
| <ul> <li>Datum indiening aanvraa</li> </ul>               | ig                    | Dit veld is al ingevuld.                                                                     |                                             |  |  |  |
| Toestemming publicatie in lijst<br>van autorisatiehouders |                       | Kies Ja of Nee. Klik op de i-knop voor meer informatie<br>over publicatie van de vergunning. |                                             |  |  |  |
| Bijlage bij aanvraag                                      |                       | Klik alleen op 'Toe                                                                          | voegen' als u een bijlage wilt toevoegen.   |  |  |  |
| Identificatie geografische geldigheid – Unie              |                       | Kies uit de volgend                                                                          | le opties:                                  |  |  |  |
|                                                           |                       | 1 – aanvraag of vei                                                                          | gunning geldig in alle lidstaten            |  |  |  |
|                                                           |                       | 2 – aanvraag of vei                                                                          | gunning beperkt tot bepaalde lidstaten      |  |  |  |
|                                                           |                       | 3 – aanvraag of ver                                                                          | gunning beperkt tot 1 lidstaat              |  |  |  |
|                                                           |                       | Als u een grensove                                                                           | rschrijdende vergunning wilt aanvragen      |  |  |  |
|                                                           |                       | die geldig is in een                                                                         | beperkt aantal lidstaten, kiest u 2 -       |  |  |  |
|                                                           |                       | aanvraag of vergur                                                                           | nning beperkt tot bepaalde lidstaten.       |  |  |  |
| Land                                                      |                       | Hebt u in het vorige veld optie 2 gekozen? Selecteer dan                                     |                                             |  |  |  |
|                                                           |                       | Nederland en alle a                                                                          | andere lidstaten waar de vergunning         |  |  |  |
|                                                           |                       | geldig moet zijn. B                                                                          | ij optie 1 en 3 kunt u dit veld leeg laten. |  |  |  |

#### Gevraagde ingangsdatum vergunning

Klik op 'Toevoegen' als u een ingangsdatum voor de vergunning wilt opgeven.

| Gevraagde ingangsdatum vergunning           | Vul hier de datum in waarop u de vergunning<br>wilt laten ingaan.                              |  |  |
|---------------------------------------------|------------------------------------------------------------------------------------------------|--|--|
| <ul> <li>Begindatum beschrijving</li> </ul> | Laat dit veld leeg.                                                                            |  |  |
| Aanvullende gegevens                        | In dit veld kunt u extra informatie kwijt, bijvoorbeeld<br>waarom u de vergunning wilt hebben. |  |  |
| Klik op 🔹 of scrol naar boven en selectee   | r het tabblad Aanvraag - Specifieke gegevens:                                                  |  |  |

Gegevens aanvrager Aanvraag – Algemene gegevens Aanvraag – Specifieke gegevens

#### Hoofdboekhouding voor plaatsing van goederen onder een douaneregeling

| Plaats van boekhouding   | Geef het adres op waar de boekhouding zich bevindt.   |
|--------------------------|-------------------------------------------------------|
|                          | Het veld 'UN/LOCODE' laat u leeg.                     |
|                          | Vul bij 'Soort boekhouding' de soort boekhouding in.  |
|                          | Als u een AEO-vergunning hebt, hoeft u alleen         |
|                          | 'Soortboekhouding' in te vullen.                      |
| Plaats van administratie | Geef het adres op waar de administratie zich bevindt. |
|                          | Het veld 'UN/LOCODE' laat u leeg.                     |
| Soort administratie      | Vul bij 'Omschrijving soort administratie' de soort   |
|                          | administratie in.                                     |

**Goederen die onder de regeling voor opslagruimten worden geplaatst** Klik op de knop 'Nieuw toevoegen':

Goederen die onder de regeling voor opslagruimten worden geplaatst \*

| + Nieuw toevoegen 🕹 Importeren 🛓 Exporteren | Weghalen     Geef enkel rijen met fouten weer                                     |                                    |
|---------------------------------------------|-----------------------------------------------------------------------------------|------------------------------------|
| Omschrijving van de goederen                |                                                                                   | Functionaliteit                    |
| Omschrijving van de goederen                | Geef een omschrijving van de goederen.<br>of het gaat om landbouw- en/of industri | Vermeld daarnaast<br>ële goederen. |

Klik op: Oké

Worden meerdere goederensoorten onder de regeling gebracht? Voeg dan een nieuwe rij toe, net zo vaak totdat alle goederen zijn toegevoegd.

#### Moet u veel goederen opvoeren?

Dan kunt u deze goederen in 1 keer uploaden met een sjabloon. Dit sjabloon downloadt u met een klik op de knop 'Exporteren' bovenaan de tabel waarin de goederen komen te staan (zie de afbeelding hierboven). U krijgt een pop-up te zien. Klik vervolgens in de pop-up op 'Exporteren' en sla het bestand op.

Vul de gegevens in het sjabloon volgens de toelichting die hierboven is opgenomen vanaf de kop 'Goederen die onder de regeling voor opslagruimten worden geplaatst'. De kolommen waarboven een M staat, zijn verplicht.

Nadat u het sjabloon hebt gevuld, kunt u het uploaden in de aanvraag met de knop 'Importeren' bovenaan de tabel. Hebt u hulp nodig bij het vullen van het sjabloon? Bel dan de Nationale Helpdesk Douane op (088) 156 66 55.

#### Zekerheidstelling

- ▶ Indicatie zekerheid
- ▶ Referentienummer zekerheid

#### Vink Ja aan.

Bent u een nieuwe klant, dan moet u eerst een vergunning Doorlopende zekerheid aanvragen. Vul in dit veld de datum van uw vergunningaanvraag Doorlopende zekerheid in.

Bent u een bestaande klant en vraagt u een vergunning aan voor een regeling die nog niet in uw vergunning Doorlopende zekerheid is opgenomen? Dan vult u hier het nummer in van uw vergunning Doorlopende zekerheid.

#### Let op!

Een verzoek tot wijziging van de vergunning Doorlopende zekerheid dient u in bij de regio waarin u gevestigd bent.

| Bedrag zekerheid                            | Klik op 'Toevoegen'.                                  |
|---------------------------------------------|-------------------------------------------------------|
| ▶ Waarde van bedrag                         | Vul hier het referentiebedrag zónder matiging voor de |
|                                             | regeling Tijdelijke opslag in.                        |
| ▶ Valuta van bedrag                         | EUR - EU-EUR                                          |
| ► Douanekanto(o)r(en) van zekerheidstelling | Selecteer NL000563 - Douane/Groningen.                |
|                                             |                                                       |
| Details an els antinets                     |                                                       |

#### Details opslagruimte

- ► Identificatienummer opslagruimte
- Omschrijving opslagruimte

Niet invullen.

Geef een omschrijving van de opslagruimte: de materiele kenmerken, uitrusting van opslagruimte en inrichting van de ruimte. U kunt ook verwijzen naar een bijlage met een plattegrond die u opneemt in de aanvraag op het tabblad Aanvraag – Algemene gegevens.

Is er sprake van meerdere opslagruimten? Klik dan op deze knop en voeg de andere opslagruimte(n) toe:

## Nieuw toevoegen Details opslagruimte

#### Opslag van Unie-goederen ▶ Indicatie Opslag van Unie-goederen Vink Ja aan als er Uniegoederen in het entrepot worden opgeslagen. • Omschrijving van opslag van Unie-goederen Als u de vorige vraag met Ja hebt beantwoord, geeft u een omschrijving van deze goederen. Overbrenging van de goederen Klik op 'Nieuw toevoegen Overbrenging van goederen'. ► Kenmerk van de identificatie Kies T – Postcode. ► Code rechtsgrondslag Kies A – Art 148, lid 5, onder a), van het wetboek. Eori-nummer van houder Klik op 'Toevoegen'. ► EORI-nummer Vul uw EORI-nummer in. Kies NL - Nederland. ► Land ► Code van soort locatie Kies D – Overige. Gecodeerde locatie Klik op 'Toevoegen'. ► Identificatie van de plaats Vul postcode én huisnummer van uw vestiging in. Volg deze structuur: 9999 xx 9999. ► Aanvullende identificator Niet invullen. Vrije tekst Klik niet op 'Toevoegen'.

Hebt u alles ingevuld? Dan kunt u de aanvraag indienen Klik op Indienen om de aanvraag te versturen:

| Indienen Anndieren Dopsiaan voor later gebruik |
|------------------------------------------------|
|------------------------------------------------|

Klik links bovenaan de pagina op de knop 'Vernieuwen'. U krijgt vervolgens het referentienummer dat hoort bij uw aanvraag. Als u een referentienummer ontvangt, is de aanvraag succesvol verzonden.

Raadplegen 'Aanvraag'

| Vernieuwen     | Aanvraag dupliceren | Recht van beroep | Afdrukken | Aanpassingen en termijn voorstellen | Vergunning weergeven | Details van aanvaardingsprocedure weergeven | Tijdlijn weergeven | Kennisgevingen |
|----------------|---------------------|------------------|-----------|-------------------------------------|----------------------|---------------------------------------------|--------------------|----------------|
| Aanvraag intre | skken               |                  |           |                                     |                      |                                             |                    |                |